# Katılmadan Önce | Toplantıya Hazırlık

KUDO'da bir toplantıya katılmaya hazırlandığınız için çok mutluyuz. Toplantıya hazırlanmak ve sunumdan en iyi şekilde yararlanmak için aşağıdaki maddelerden yararlanabilirsiniz.

# iyi Bir Kulaküstü Kulaklık

- Tercihen, USB girişli bir kulaklık. (Profesyonel düzeyde olması önerilir)
- Yalnızca telefondan takip ederken kulakiçi kulaklık tercih edin.
- Mikrofonu ağzınıza yakın tutun, ancak doğrudan mikrofona nefes alıp vermekten kaçının.

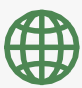

### İnternet Bağlantısı

- Tarayıcı olarak Google Chrome kullanın.
- Kablolu bağlantı kullanın. *(Tercih edilen)*
- Kablolu bağlantı mümkün değilse, onun yerine yüksek hızlı Wi-Fi kullanın. (Tercihen, indirme ve yükleme için sırasıyla 20 ve 5 Mbps. 5Ghz / 802.11ac özellikle önerilir)

### Güncellemeyi Unutmayın

Bir toplantıya katılmadan önce, KUDO uygulamasının ve Google Chrome'un en son versiyonlarını indirmiş olduğunuzdan emin olun. Her ikisini de güncellemek için aşağıdaki linkleri kullanabilirsiniz:

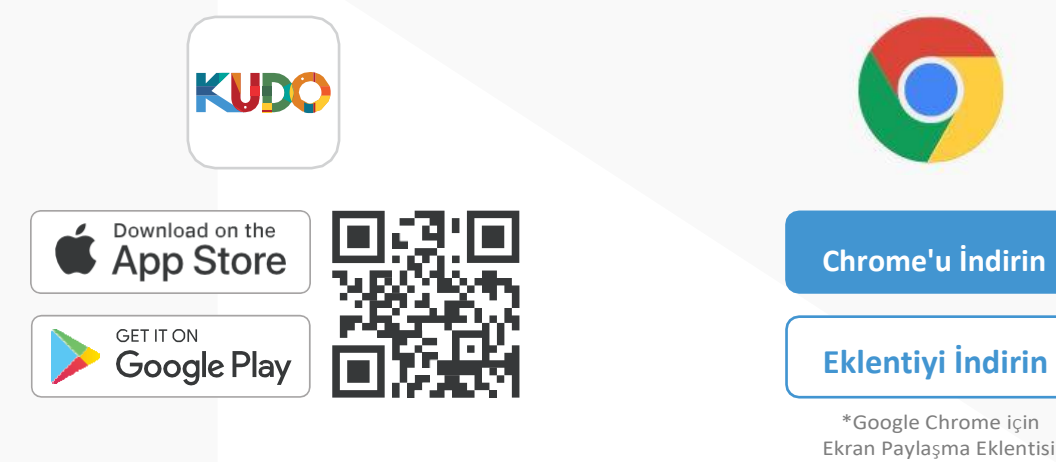

### Bir Web Kamerası

- Yüksek kalitede video elde etmek için HD
  web kamerası
- Kamerayı doğrudan kendinize yöneltin.
- Yüzünüzün net bir şekilde görülebilmesi için, bilgisayarınızın karşısına oturduğunuzda kamerayla aranızda yeterli mesafe olduğundan emin olun.

## **8** Profesyonel Bir Ortam

- Konuşabileceğiniz, özel ve sessiz bir oda seçin.
- Odanın yeterince aydınlık olduğundan emin olun.
- Arkaplanınız tek renk bir yüzey veya boş olacak şekilde bir yere oturun.

## Katılmak için | Anlık Toplantılar

| Window Ship                                                                                                    |                         |
|----------------------------------------------------------------------------------------------------|-------------------------|
| Welcome to your Upcon                                                                                                    | ning Kudo Session       |
| Session<br>Committee Quarterly Check-In<br>LUE<br>Monday, June 10 2019<br>0 18:04 - 21:04<br>UTC<br>Show my timezone<br>EP SESSION ID<br>221234567 | The Session is running. |
| More Detail                                                                                                    | S▼                      |

**Paylaşılan linki, Google Chrome**'da açın. Formu doldurun, **Join Session** butonunu tıklayın.

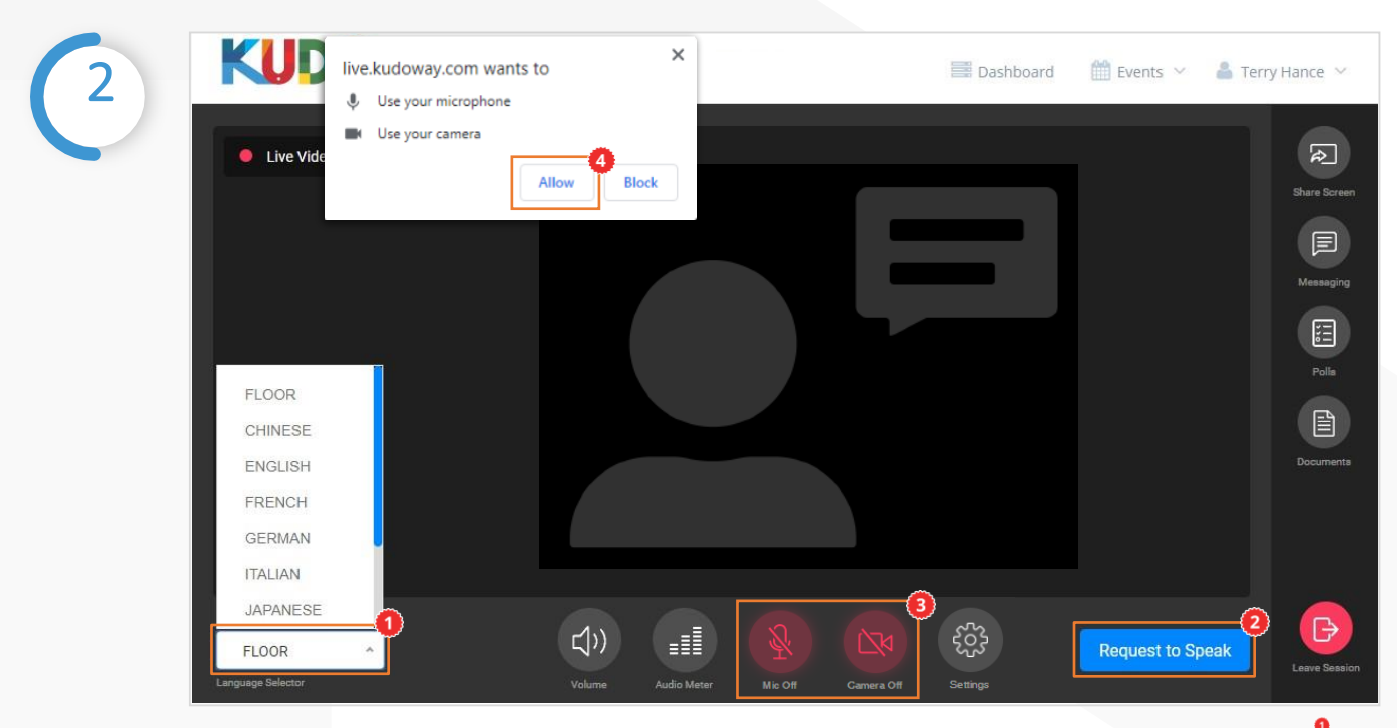

Katıldıktan sonra, Floor yazısın tıklayın ve toplantıyı dinlemeyi tercih ettiğiniz dili seçin. Söz almak için Request to Speak butonunu tıklayın, kameranızı ve mikrofonunuzu aktifleştirin. KUDO'yu ilk kez kullanıyorsanız, uyarı mesajında Allow **Alow** Yazısını tıklayarak cihazlarınızın kullanılmasına izin verin.

### Katılmak için | Anlık Toplantılar

|            | utl AT&T ♥ 10:29 AM Ø 94% ■                           | nil 후 9:41 AM 1                            |
|------------|-------------------------------------------------------|--------------------------------------------|
|            | live.kudoway.com C                                    | $\leftarrow$                               |
|            | KUDO                                                  | Session<br>Committee Quarterly<br>Check-In |
|            | If you have KUDO app installed, please click<br>below | ▶ 1h 32m in session                        |
|            |                                                       | Details 🔻                                  |
|            | First time joining KUDO session on this<br>device?    | Enter your email                           |
|            | Please download the KUDO app from App<br>Store below: | Enter your display name                    |
| (1)        | Download from App Store                               | 6                                          |
| <b>↓</b> ▲ | © KUDO, Inc., 2018, All rights reserved.              |                                            |

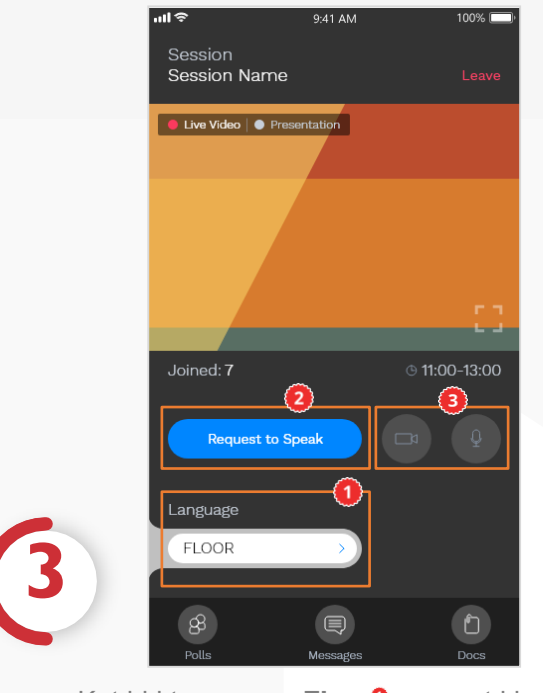

Katıldıktan sonra, **Floor**<sup>¶</sup>yazısını tıklayın ve toplantıyı dinlemeyi tercih ettiğiniz dili seçin. Söz almak için **Request to Speak** butonunu tıklayın, kameranızı ve mikrofonunuzu aktifleştirin.